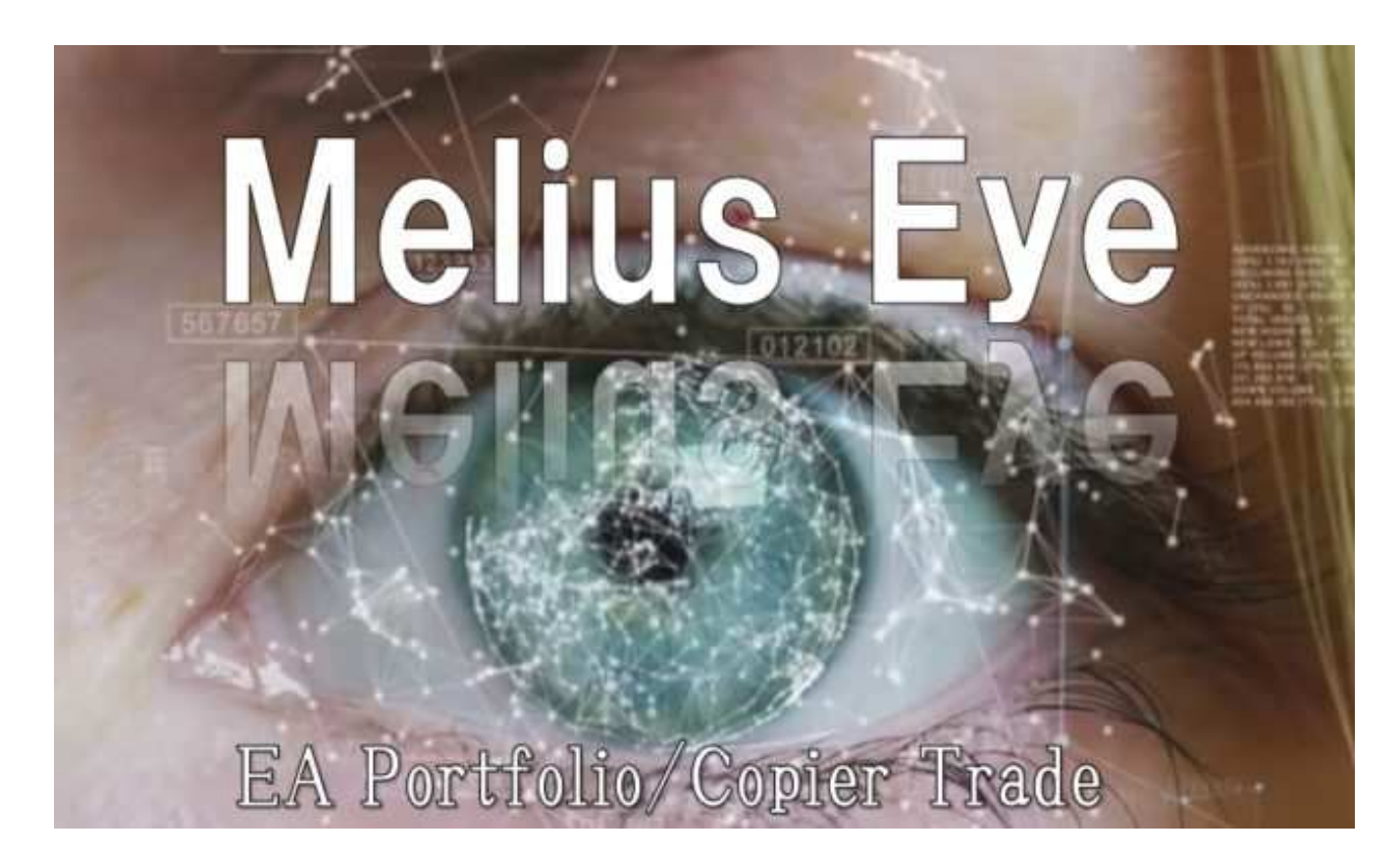

①下記のURLをクリックしてXMのリアル口座を開設して下さい https://clicks.pipaffiliates.com/c?c=551687&l=ja&p=1

## URLをクリックしてXMサイトへ行こう

| Jアルロ座の登録 1/2                                                                                                    |                                                                                                    | 追加口座をご希望です<br>かっ                                                                                                    |
|----------------------------------------------------------------------------------------------------|----------------------------------------------------------------------------------------------------|----------------------------------------------------------------------------------------------------|
| ご登録完了までの推定時間は2分です<br>英語のアルファベット文字 <u>のみ</u> を用いて以下<br>お客様の身分証明書に記載されている通りの<br>さい。<br>Eメール連絡をすべて滞りなくお受け取りい<br>が迷惑メールフォルダに紛れないよう設定を<br>絡先リスナ | 「のフォームを完成させて下さい。<br>の氏名をご入力の上、以下のすべての項目に回答く<br>ただけるよう、site@xmtrading.com からのEメー<br>お見直しください。ドメイン名「@xmtrading」を<br>くールが迷惑メールフォルダに紛れることを防ぐこ | が:<br>既にXMTradingリアルロ座をお持ちのお<br>客様は、会員エリアからワンクリックで<br>簡単にロ座を追加登録できます。追加の<br>有効化は必要ありません。<br>追加口座を開設す<br>る                                                            |
| I人情報<br>Fのお名前(例)Taro<br>Taro ✓<br>生 (例) Yamada                                                                                             | ミドルネーム (該当する場合)<br>* 居住国<br>Japan                                                                                                    | ¥3000の取引ボー<br>ナス         XMTradingのリアルロ座を初めて開設する際に¥3000の取<br>引ボーナスを獲得しよう。         のて開設する際に¥3000の取<br>引ボーナスを獲得しよう。         最大\$5,000の入金<br>ボーナス         ご入全全額に加え、最大ボー |
| 6望言語<br>日本語<br>ジール <sup>●</sup><br>trash@hr18.jp                                                                                           | * コード * 電話<br>+81✔ ▼ 08079901538 ✔                                                                                                    | +ス総額\$5,000 の2段階ボーナス                                                                                                    |
| ント:お客様おー人につきーつのEメールアドレ<br>のみご利用いただけます<br>マリロ座詳細                                                                                            |                                                                                                    | 特別ボーナス<br>ー年を通して季節ボーナスや<br>招待制ボーナスを通して独占<br>ボーナスを更にゲットしよう                                                                                                    |
| 双5Jフラットフォームタイプ<br>MT4 (FXならびに株価指数、金属、エネルギーのCFI                                                                                             | の商品) 🗸 🗸                                                                                                    |                                                                                                    |
| コ座タイプ<br>スタンダード (1 lot=100,000)                                                                                                    | <b>√</b> •                                                                                                    |                                                                                                    |

各種個人情報入力して下さい

| XMTradingホームページ 会員ログイン よくあるご音                                                                                    | 四 サポート 当社について 規制                                                                                | ● 日本語 ▼                                                                                        |
|----------------------------------------------------------------------------------------------------|-------------------------------------------------------------------------------------------------|------------------------------------------------------------------------------------------------|
|                                                                                                    |                                                                                                 |                                                                                                |
| リアルロ座の登録 2/2<br>○ ご登録完了までの推定時間は2分です<br>◆ 英語のアルファベット文字のみを用いて以下な<br>ップ2のカナ表記と記載のある氏名入力欄を除く ■ Eメール連絡をすべて滞りなくお受け取りいた | のフォームを完成させて下さい。(ただし、ステ<br>)。<br>:だけるよう、site@xmtrading.com からのEメー<br>見ましください、 ドメインタ「@ymtrading」を | ¥3000の取引ボー<br>ナス         XMTradingのリアルロ座を初めて開設する際に¥3000の取<br>引ボーナスを獲得しよう。         最大\$5,000の入金 |
| 連絡先リストに追加することで、弊社からのEメ-<br>とができます。<br>個人情報                                                                       | ールが迷惑メールフォルダに紛れることを防ぐこ                                                                          | 2 ボーナス<br>ご入金金額に加え、最大ボー<br>ナス総額\$5,000 の2段階ボー<br>ナス                                            |
| * 下のお名前(全角力ナ表記) 🖲<br>タロウ 🖌                                                                                       | <ul> <li>・姓(全角力ナ表記) 0</li> <li>ヤマタ</li> </ul>                                                   | <b>新限のロイヤリティープログラム</b><br>お取引ごとにXMTradingボイントを獲得し、現金または取<br>引ボーナスと換金しよう                        |
|                                                                                                    |                                                                                                 | 特別ボーナス<br>ー年を通して季節ボーナスや<br>招待制ボーナスを通して独占<br>ボーナスを更にゲットしよう                                      |
| 1王PT書和田<br>* 都道府県・市<br>ishikawa komatsu                                                                          |                                                                                                 |                                                                                                |
| <ul> <li>・番地・部屋番号</li> <li>・区町村・町名</li> <li>ru8-5</li> <li>✓</li> <li>Hitotuhari</li> </ul>                      | ● 郵便番号<br>● 9230043 ●                                                                           |                                                                                                |
| と>ト お人されている仕内が確認者知にお報されて<br>* 納税義務のある米国市民ですか? ●           いいえ                                                    | いるほかについてのるところでも聞いていてい。                                                                          |                                                                                                |
| 取引口座詳細<br>* ロ座の基本通貨                                                                                              | * レバレッジ                                                                                         |                                                                                                |
| 」」<br>・ □座ホーナス<br>はい、ホーナスの受け取りを希望します。 ✔ ~                                                                        | 1:888                                                                                           |                                                                                                |
| 投資家情報<br>* 投資額 (USD)                                                                                             | * 取引の目的および性質                                                                                    |                                                                                                |
| 50,001 - 250,000                                                                                                 | 投稿 🗸 🗸                                                                                          |                                                                                                |
| * 雇用形態<br>自営業<br>* 学歴                                                                                            | ・職種<br>コンサルティング・トレーニング ✓✓ ✓                                                                     |                                                                                                |
| 終土 ✓ ✓ ✓ * 所得總額(米ドル)はいくら位だと推定できますか?                                                                              | * 純資産(米ドル)はいくら位だと推定できま<br>すか?                                                                   |                                                                                                |
| 100,001 - 500,000                                                                                                | 500,000 - 1,000,000                                                                             |                                                                                                |

各種個人情報入力して下さい

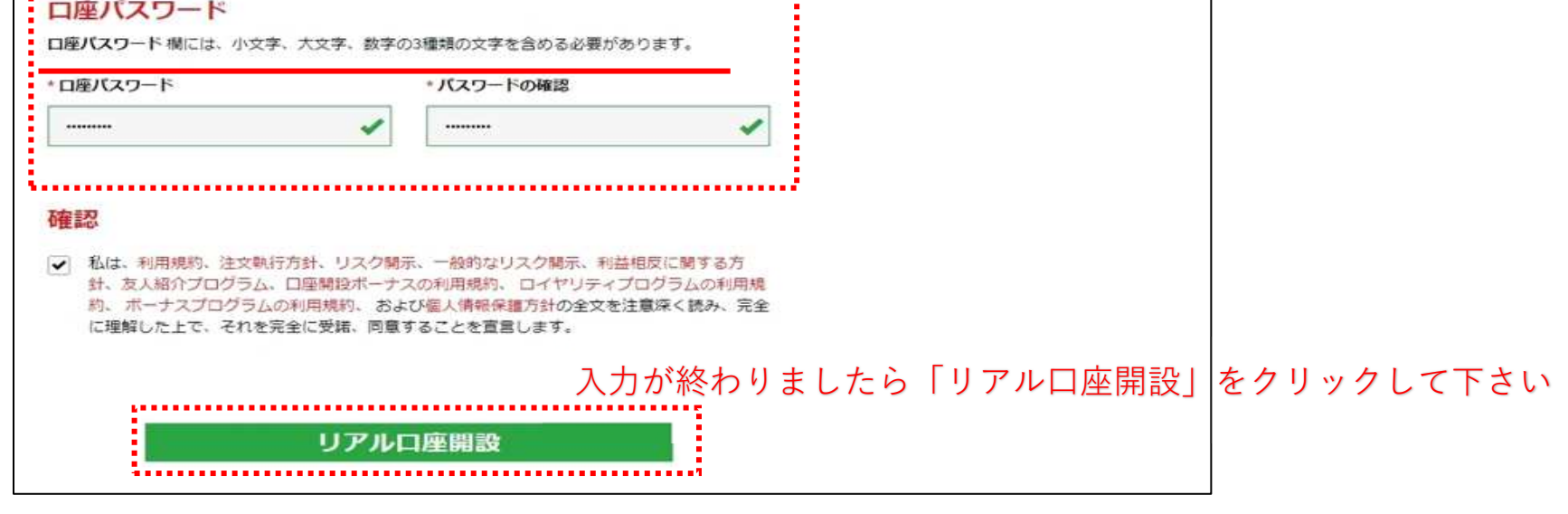

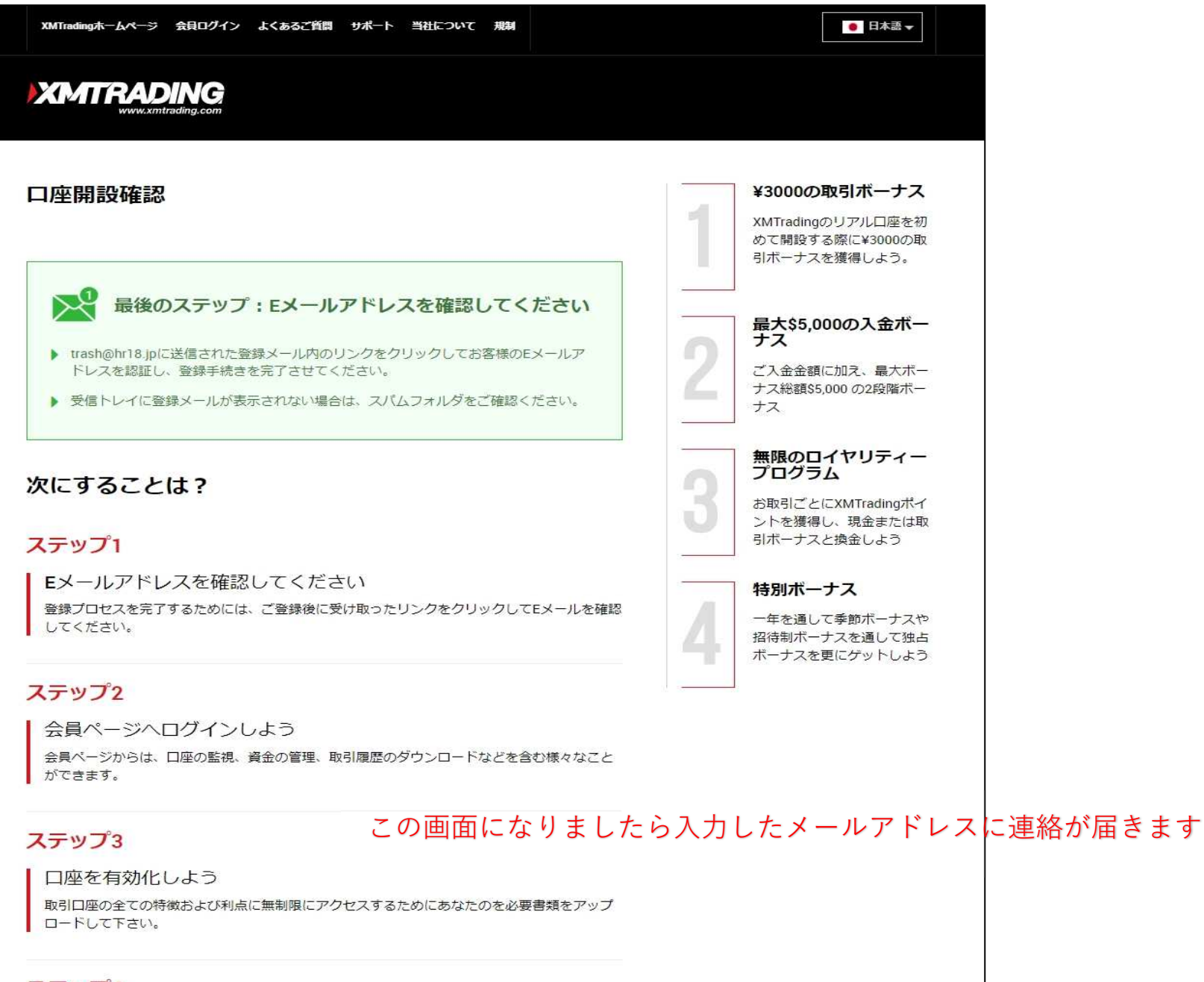

## ステップ4

## XMTrading MT4 プラットフォームをダウンロードしよう

PCとMAC双方に対応し、様々な携帯端末でもご利用いただけるXMTrading MT4にて様々な金融 商品のお取引を開始いただけます。また、ブラウザからすぐに直接アクセス いただける XMTrading WebTraderも是非お試しください。弊社の幅広いプラット-フォームをご覧になる にはっここをクリックして下さい

| 出人 | 出人 XMTrading <site@xmtrading.com>☆ う返信 → 転送 査 アーカイブ 👌 迷惑マークを付ける</site@xmtrading.com> | 前前除                                         | その他、 |  |  |  |  |
|----|--------------------------------------------------------------------------------------|---------------------------------------------|------|--|--|--|--|
| 件名 | 牛名 XMTradingへようこそ - Eメールアドレスをご確認ください                                                 |                                             | 17:5 |  |  |  |  |
| 宛先 | 宛先(自分) <trash@hr18.jp> ☆</trash@hr18.jp>                                             |                                             |      |  |  |  |  |
|    |                                                                                      |                                             |      |  |  |  |  |
|    |                                                                                      |                                             |      |  |  |  |  |
|    | XMTRADING                                                                            |                                             |      |  |  |  |  |
|    |                                                                                      |                                             |      |  |  |  |  |
|    |                                                                                      | 7.                                          |      |  |  |  |  |
|    | ロノールをご破却てさい                                                                          |                                             |      |  |  |  |  |
|    | モメールをこ唯認下でい。                                                                         |                                             |      |  |  |  |  |
|    |                                                                                      |                                             |      |  |  |  |  |
|    | XMTradingのリアル 口座を開設頂き誠に有り難うございます。                                                    |                                             |      |  |  |  |  |
|    | 登録プロセスを完了するにはごちらをクリックしてください。                                                         |                                             |      |  |  |  |  |
|    | Eメールの確認後、登録時に作成したパスワードと割り当てられたMT4のIDを使用して会                                           | Eメールの確認後、登録時に作成したパスワードと割り当てられたMT4のIDを使用して会員 |      |  |  |  |  |
|    | ページにログインすることができます。                                                                   |                                             |      |  |  |  |  |
|    |                                                                                      |                                             |      |  |  |  |  |
|    | Eメールアドレスをご確認下さい。                                                                     |                                             |      |  |  |  |  |
|    |                                                                                      |                                             |      |  |  |  |  |
|    | *お客様の口座を保護する観点から、認証リンクは24時間のみ有効です。                                                   |                                             |      |  |  |  |  |
|    | メールアドレスに連絡が届きましたら上記をクリックして下                                                          | さい                                          |      |  |  |  |  |
|    |                                                                                      |                                             |      |  |  |  |  |
|    |                                                                                      |                                             |      |  |  |  |  |
|    | よろしくお願い致します。                                                                         |                                             |      |  |  |  |  |
|    | XMTrading モームー同                                                                      |                                             |      |  |  |  |  |
|    |                                                                                      |                                             |      |  |  |  |  |
|    | f 🛗                                                                                  |                                             |      |  |  |  |  |
|    |                                                                                      |                                             |      |  |  |  |  |
|    |                                                                                      |                                             |      |  |  |  |  |
|    | © 2020 XM Tradingは Tradexfin Limitedの商標です。                                           |                                             |      |  |  |  |  |
|    | <b>法定:</b> Tradexfin Limitedは、 証券ディーラーライセンス番号SD010の下、セーシェル金融                         | 庁に                                          |      |  |  |  |  |
|    | より規制されています。                                                                          |                                             |      |  |  |  |  |
|    | リスク警告: FXおよびCFD商品取引には投資元金を失う非常に高いリスクが伴います。                                           | 弊社                                          |      |  |  |  |  |
|    | のリスク開示を読み、完全に理解するようにしてください。                                                          |                                             |      |  |  |  |  |
|    |                                                                                      |                                             |      |  |  |  |  |
|    | F20, 1st Floor, Eden Plaza, Eden Island, Seychelles                                  |                                             |      |  |  |  |  |

| ホーム | 会員ログイン            | よくあるご質問         | サポート           | XMTradingに関して 規制                                     |                                  | の ライブチ   | אעש | ●日本語・ |
|-----|-------------------|-----------------|----------------|------------------------------------------------------|----------------------------------|----------|-----|-------|
|     |                   | and trading.com |                |                                                      |                                  |          |     |       |
|     |                   |                 |                | 登録完了です                                               | お疲れ様でした                          | =        |     |       |
|     |                   |                 | 4              | XMTrading<br>設、おめで。                                  | でのリアルロ座開<br>とうございます。             | -        |     |       |
|     |                   |                 |                | 3客様のMT4のID: <b>590371</b><br>フードを利用して会員ページ<br>よりました。 | 62。ご登録時に作成したパス<br>ジにログインすることが可能に |          |     |       |
|     |                   |                 |                | コクイン情報は入切に保留し<br>見ページからいつでも変更す                       | ってくたさい。ハスワートは芸<br>することが可能です。     |          |     |       |
|     |                   |                 |                | 会員ページ                                                | のアクセス                            |          |     |       |
|     |                   | お会員ペ-           | -ジへのロ <u>/</u> | ブインには、 MT4/MT5 の!                                    | リアルロ座番号とパスワードをさ                  | ご利用ください。 |     |       |
|     |                   |                 | M              | 「4/MT5 ID(リアル口座)                                     |                                  |          |     |       |
|     |                   |                 |                | 9903716Z                                             |                                  |          |     |       |
|     |                   |                 | バ              | スワード                                                 |                                  |          |     |       |
|     |                   |                 |                | パスワード                                                |                                  |          |     |       |
|     |                   |                 | アレ             | スワードをお忘れですか?                                         | ログイン                             |          |     |       |
|     | XMTrading新規の方ですか? |                 |                |                                                      |                                  |          |     |       |
|     |                   |                 | デモロ            | <b> 座開設</b>                                          | 口座開調                             | 受        | ]   |       |